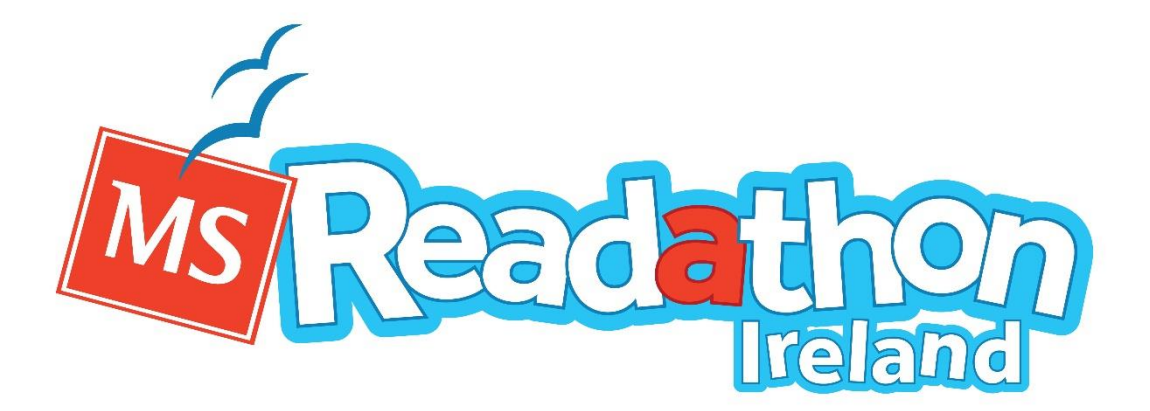

## **How it Works**

We have built a safe, interactive and fun fundraising site where your child can get involved in the MS Readathon.

We understand that your child's privacy and online safety is paramount for you which is why we ask you to sign your children up.

Once registered, your child will have their own profile and fundraising page (managed by you) on the site and can choose and design an avatar, win virtual awards, enter competitions, get sponsorship, win amazing prizes and, rate and review books.

All their fundraising is done through this website, so the funds come directly to us at MS Ireland.

Your child's profile appears on the site in the form of a cartoon avatar with their name alongside it. Once registered you can choose an alternate or nickname for your child if you'd prefer (just be sure to let potential sponsors know what it is!)

If your child is taking part with their school and you have linked their profile up to the school's fundraising page, anything your child raises will automatically be added to the class and school total.

### So Let's Get Signed Up

1. Select the 'Register Now' button

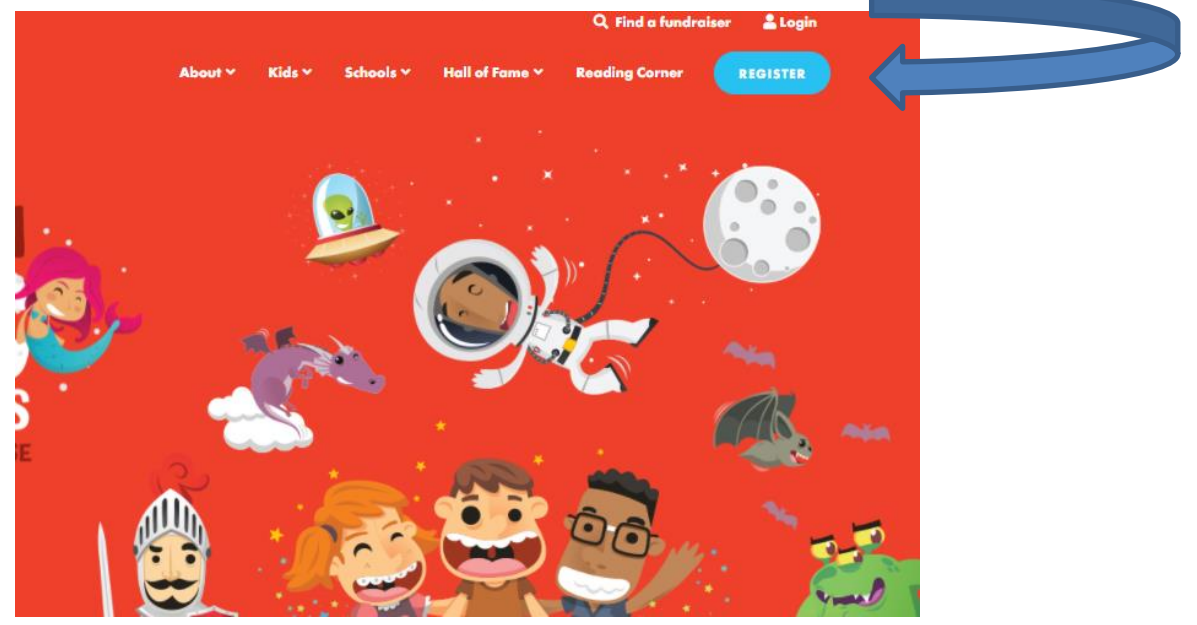

2. Select Child

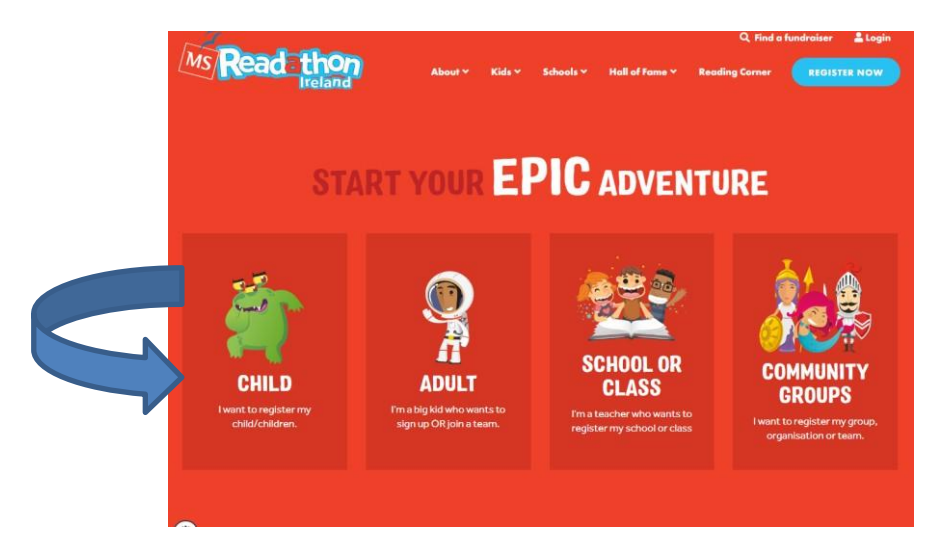

3. Parents complete their own details first then hit the 'Next Step' button

| 0                                                | K, LET'S BEGIN!                             |
|--------------------------------------------------|---------------------------------------------|
| New Reader Returning Reader                      |                                             |
| LET'S START V<br>First Name *<br>Email Address * | VITH THE PARENT/GUARDIAN DETAILS            |
| Address Line 1 *                                 | Address Line 2 (opt)                        |
| Street address, P.O. box Town/Locality *         | Apartment, suite, unit, building, floor etc |
| County * Nothing selected                        | Country     Ireland     *                   |
|                                                  |                                             |
|                                                  | -                                           |

# 4. Parents fill out the Child's correct name and details (if doing so - you can add an alternate nickname at a later stage)

5. If your child is taking part with their school type in the school roll number and select the school. If you don't have the roll number start typing part of the name of the school – e.g. if your child attends St. Mary's start typing Mary and a list of schools will populate)

# **REGISTER YOUR CHILDREN**

Each child gets their own account so they can record their books read and own fundraising page. If you want to join a School, and it doesn't appear in the list below, ask your school to sign up. You can join a school after you register. Maximum 5 children

| First Name *                           | Last Name *                                                    |
|----------------------------------------|----------------------------------------------------------------|
| Gender (optional)                      | Age *                                                          |
| Male Female Öther                      | Selectage                                                      |
| Fundraising Goal                       | I would like to be displayed on<br>the fundraising leaderboard |
| If You're Taking Part With Your School | l would like to be displayed on<br>the books leaderboard       |
| Select Avatar *                        |                                                                |
| 🤮 🍘 🔮                                  | ) 🚯 🌘 🚺                                                        |

6. When the school has been selected, an option to link with a class at the school will pop up. If the school has created different classes they will be auto-populated in that list to choose from.

| School (optional) 🟮         | Class (optional)      |     |
|-----------------------------|-----------------------|-----|
| TEST MSI (Dublin 4, Dublin) | Choose from 3 Classes | < - |

7. Select the correct class (if joining a particular class)

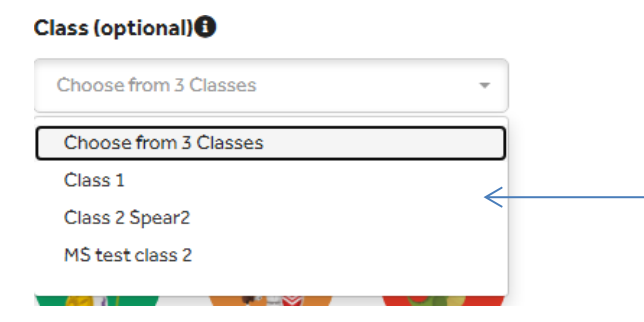

8. You and your child can decide if they want to be featured on the leaderboards. There are two, one for the amount of books read, the other for the amount raised. You can choose both, one or the other, or neither.

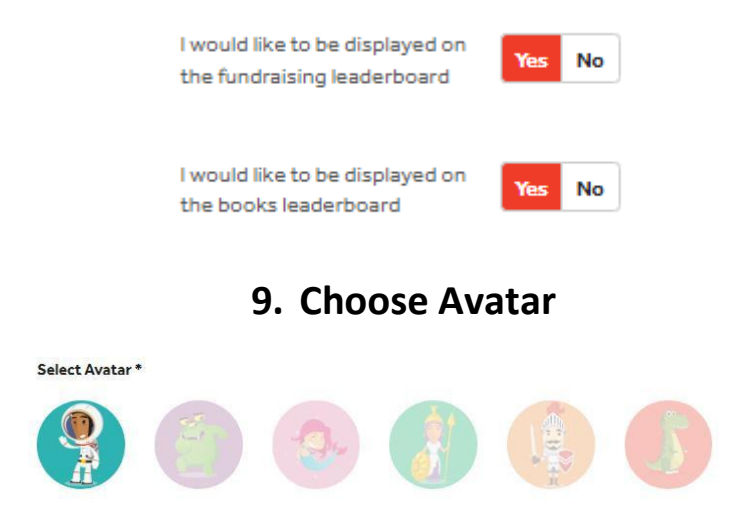

- **10.** Either complete the registration by clicking 'Next Step'
- 11. OR Add another child and repeat the process (Up to 5 children)

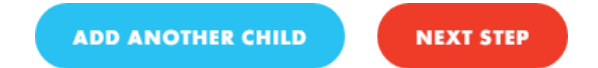

12. Parents can then decide to Kickstart their children's fundraising or they can skip this part by clicking 'No Thanks'

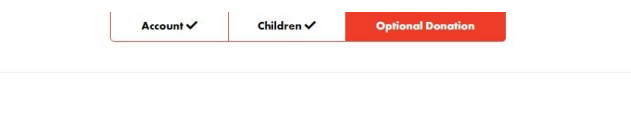

#### **KICKSTART FUNDRAISING WITH A DONATION**

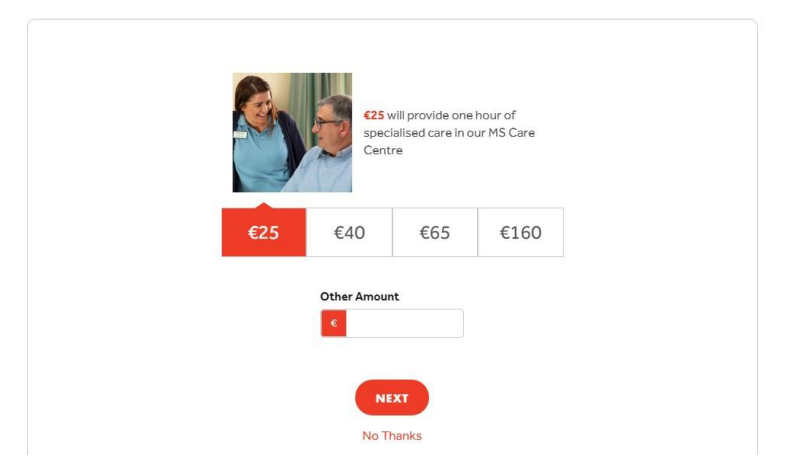

13. The child's page is then ready to go and you and your child/children can manage their dashboards.

14. If you would prefer that your child's name isn't displayed publicly on the site you can give them a cool nickname. Go into the MY ACCOUNT cog on their fundraising dashboard and add in the nickname in the Alternate Display Name box.

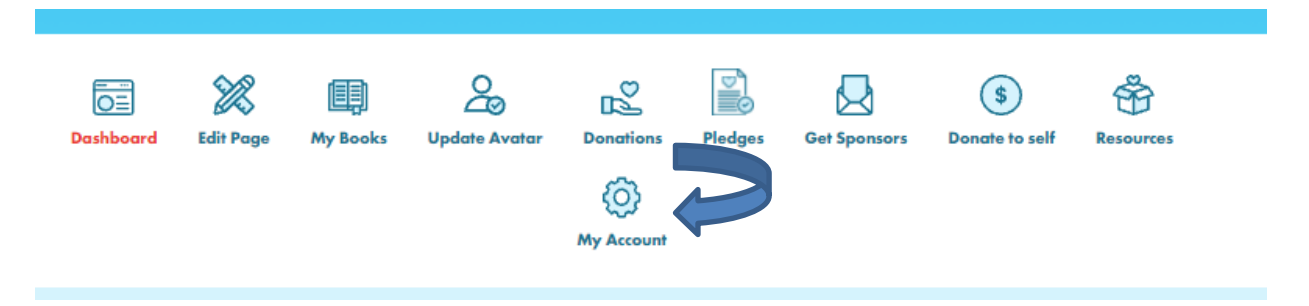

|  | Update Account         | Reset Password             |
|--|------------------------|----------------------------|
|  | PERSONA                | L DETAILS                  |
|  | Title                  |                            |
|  | Nothing selected -     |                            |
|  | First Name             | Last Name                  |
|  | Mary                   | Murphy                     |
|  | Alternate Display Name | Email Address              |
|  | Pricess Moo Moo        | noreply-52579@funraisin.co |
|  | Phone                  | Date of birth              |
|  | <b>J</b>               | <b>0000-00-00</b>          |
|  | Gender                 |                            |
|  | Male Female Öther      |                            |
|  |                        |                            |
|  |                        |                            |

# You are now ready to get stuck-in to this amazing reading challenge!